## Steps to download and install Form 24G File Validation Utility

- 1. Form 24G File Validation Utility (FVU) can be downloaded from TIN website at the following locations:
  - a. Services  $\rightarrow$  Form 24G  $\rightarrow$  Form 24G FVU.exe (version 1.6)
  - b. Downloads → Form 24G → Form 24G FVU.exe (version 1.6)
- 2. On download, file with name "24GFVU.exe" will be saved at the desired location.
- 3. For installing the Form 24G FVU, double click on the file downloaded (24GFVU.exe) from the TIN website.
- 4. On double clicking, a window will be displayed for extracting the contents of the exe file. Default location for extracting the files will be C drive (see Figure 1.1 below).
- 5. Files can also be extracted in any other location (other than C drive). In that case, define the appropriate path by clicking the 'Browse' button where the files are to be extracted.

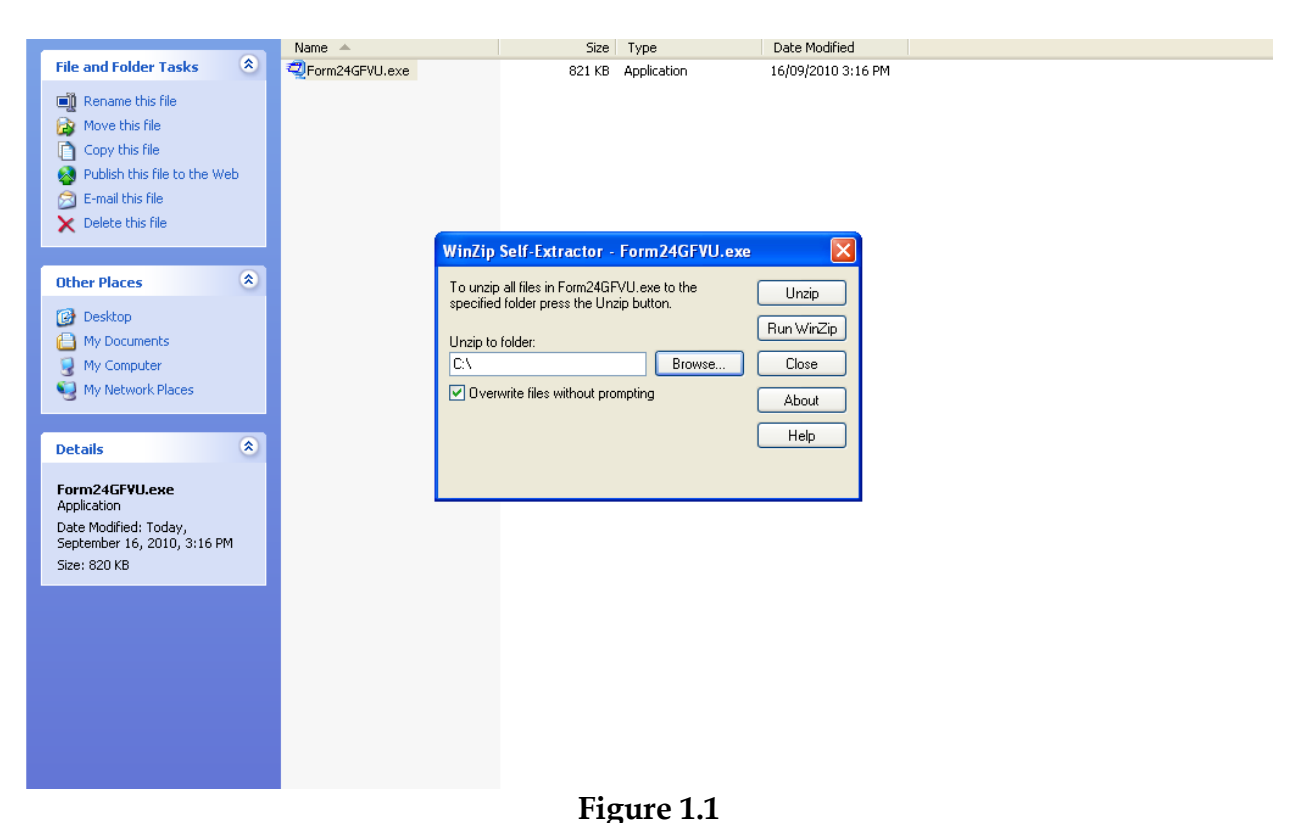

6. Click on "Unzip" to extract the Form 24G FVU.

7. A folder named 'Form 24 RPU' will be created which will contains various support files along with '24GFVU.jar'

| ILE Home Share                                                                                 | View         |                  |                     |        |  |  |  |
|------------------------------------------------------------------------------------------------|--------------|------------------|---------------------|--------|--|--|--|
| → 💉 🕂 📙 > Network > nsdlfs > TIN_Form_24G > Form 24G development > 24G RPU & FVU jar > FVU 1.6 |              |                  |                     |        |  |  |  |
| 1.0.11                                                                                         | Name         | Date modified    | Туре                | Size   |  |  |  |
| Quick access Desktop                                                                           | 🕌 24GFVU.jar | 27-11-2019 04:49 | Executable Jar File | 490 KB |  |  |  |
| Downloads *                                                                                    |              |                  |                     |        |  |  |  |
| Documents 🖈                                                                                    |              |                  |                     |        |  |  |  |
| 📰 Pictures 🛛 🖈                                                                                 |              |                  |                     |        |  |  |  |
| 📙 24G RPU & FVU jar                                                                            |              |                  |                     |        |  |  |  |
| 26Q                                                                                            |              |                  |                     |        |  |  |  |
| 27Q                                                                                            |              |                  |                     |        |  |  |  |
| Revised RPU_17.12.2                                                                            |              |                  |                     |        |  |  |  |
| OneDrive                                                                                       |              |                  |                     |        |  |  |  |
| 💻 This PC                                                                                      |              |                  |                     |        |  |  |  |
| 🧊 3D Objects                                                                                   |              |                  |                     |        |  |  |  |
| E. Desktop                                                                                     |              |                  |                     |        |  |  |  |
| Documents                                                                                      |              |                  |                     |        |  |  |  |
| 🕂 Downloads                                                                                    |              |                  |                     |        |  |  |  |
| Music                                                                                          |              |                  |                     |        |  |  |  |
| Pictures                                                                                       |              |                  |                     |        |  |  |  |
| Videos                                                                                         |              |                  |                     |        |  |  |  |
| 🔛 OS (C:)                                                                                      |              |                  |                     |        |  |  |  |

Figure 1.2

7. To open the Form 24G FVU, double click on the file "24GFVU.jar" available in the folder Figure 1.3 below.

| 🧐 Form 24G File Validation Utility - Versio |      |         |
|---------------------------------------------|------|---------|
| Input File Name with Path                   | ]    | Browse  |
| Error/Upload & Statistics Report File Path  |      | Browse  |
| Validate                                    | Exit | Read me |

Figure 1.3